# TP 5 : Géométrie dans l'espace

### Objectifs logiciel de géométrie dynamique :

- Utiliser un logiciel de géométrie 3D
- Construire des solides
- Observer les intersections de droites, de plans, les sections

#### Objectifs mathématiques :

- Déterminer la position relative de deux droites
- Déterminer la position relative de deux plans
- Déterminer la position relative d'un plan et d'une droite

## 1. Prise en main du logiciel

Nous allons utiliser un logiciel de géométrie dynamique 3D, afin de faciliter notre vision dans l'espace. **Ne sautez aucune étape !!** 

- 1. Ouvrir le logiciel Geogebra : Logiciels > Maths > Geogebra.
- 2. Dans l'onglet Affichage, sélectionner Graphique 3D, puis désélectionner Graphique.
- 3. Tous les outils sont accessibles à partir de la barre d'outils. En cliquant sur les flèches en bas à droites de chaque icône, regardez ce qu'ils proposent.

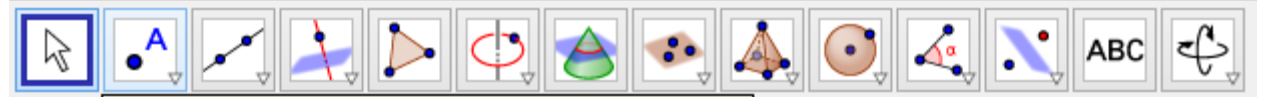

Une fois une icône sélectionnée, passez votre souris dessus pour savoir comment utiliser l'outil.

- 4. Construire un cube ABCDEFGH de côté 4.
- 5. Cliquer droit sur le graphique, puis désélectionner Plan, puis Axes.
- 6. Sélectionner l'icône Déplacer (flèche de souris) puis faites tourner le cube.
- 7. Tracer la droite (EB), en rouge.
- 8. Cliquer droit sur la droite (EB), puis désélectionner Afficher objet, pour « cacher » la droite.
- 9. Tracer les plans (EFG) et (ABG).
- 10. A l'aide de l'icône « Intersection de deux surfaces », faire apparaître l'intersection des deux plans (EFG) et (ABG).
- 🥙 Appeler le professeur !

Vous avez maintenant tous les outils en main pour faire la suite !!

## 2. Dans un cube

En vous aidant du logiciel, répondre aux questions suivantes :

| 1. | Déterminer la position relative des droites (AC) et (EG).                        |
|----|----------------------------------------------------------------------------------|
|    | Déterminer la position relative des droites (AB) et (EB).                        |
|    | Déterminer la position relative des droites (AB) et (EG).                        |
|    | En déduire une nouvelle propriété sur les droites dans l'espace :                |
|    | Dans l'espace, deux droites distinctes d et d' peuvent être                      |
|    |                                                                                  |
| 2. | Déterminer la position relative des plans (EFG) et (ABC).                        |
|    | Déterminer la position relative des plans (EFG) et (ABG).                        |
|    | Déterminer l'intersection des plans (EFG) et (ABG).                              |
|    | En déduire une propriété sur les positions relatives de deux plans :             |
|    | Dans l'espace, deux plans distincts P et P' peuvent être                         |
|    | Quand ils sont leur intersection est                                             |
| 3. | Déterminer l'intersection de la droite (EB) et du plan (FGH).                    |
|    | Déterminer l'intersection de la droite (EF) et du plan (FGH)                     |
|    | Déterminer l'intersection de la droite (AB) et du plan (FGH).                    |
|    | En déduire une propriété sur les positions relatives d'une droite et d'un plan : |
|    | Dans l'espace, une droite d et un plan P peuvent être                            |
|    | Quand ils sont leur intersection est                                             |
|    | Quand ils sont la droite d peut être                                             |
|    | ou                                                                               |

# 3. Dans une pyramide à base en forme de trapèze

ABCDE est une pyramide, telle que le quadrilatère BCDE est un trapèze, c'est-à-dire que les droites (BE) et (CD) sont parallèles, et les droites (BC) et (ED) ne le sont pas.

I est le milieu de [AB] et J celui de [AC].

K est un point du segment [AD] tel que  $AK = \frac{3}{4}AD$ .

1. Construire la figure sur Geogebra 3D.

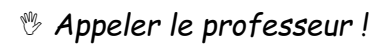

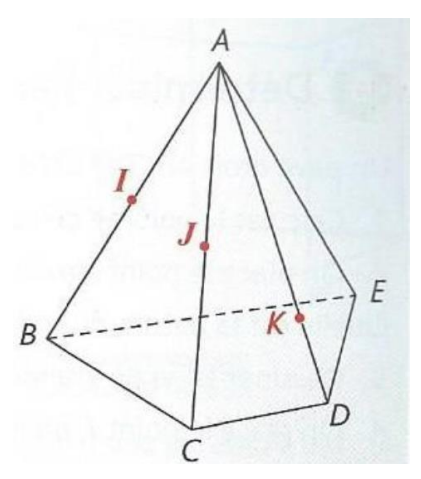

- 2. Déterminer la position relative des droites (IJ) et (BC).
- 3. Déterminer la position relative des droites (JK) et (CD).
- 4. Déterminer l'intersection de la droite (JK) et du plan (BCD).
- 5. Déterminer l'intersection des plans (ABC) et (ADE).

<sup>🥙</sup> Appeler le professeur !